| Nom     | Prénom | Distribution | Version |
|---------|--------|--------------|---------|
| Divaret | Nathan | Debian 8.5   | 1.0     |

## <u>Serveur LAMP avec</u> <u>MariaDB</u>

## **SOMMAIRE**

| Table | des matières :                                | Erreur ! Signet non défini. |
|-------|-----------------------------------------------|-----------------------------|
| I. I  | installation                                  | Erreur ! Signet non défini. |
| II. C | Gestion de bases de données                   |                             |
| III.  | Sécuriser la MariaDB                          | Erreur ! Signet non défini. |
| IV.   | Sauvegarder et restaurer les bases de données | Erreur ! Signet non défini. |
| a)    | Création de la base de donnée proftpd         |                             |
| b)    | Sauvegarde de la base de donnée               |                             |
| c)    | Décomprésser le fichier                       |                             |
| d)    | Suppression de la base de données             |                             |
| e)    | Restauration de la base de donnée             |                             |

| Nom     | Prénom | Distribution | Version |
|---------|--------|--------------|---------|
| Divaret | Nathan | Debian 8.5   | 1.0     |

MariaDB est un système de gestion de base de données édité sous licence GPL. Il s'agit d'un fork communautaire de MySQL : la gouvernance du projet est assuré par la fondation MariaDB, et sa maintenance par la société Monty Program AB, créateur du projet. Cette gouvernance confère au logiciel l'assurance de rester libre.

#### 1) Installation

Pendant l'installation, vous devez spécifier le mot de passe de l'utilisateur root de la base de données qui aura tous les droits d'accès.

# apt install mariadb-server

- Installer le serveur Web Apache, le langage PHP5.
- Relever les versions de ces logiciels
- Tester le bon fonctionnement de l'ensemble.

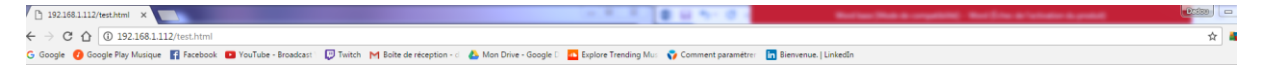

# Le service fonctionne

### I. Gestion de bases de données

Adminer est une application Web offrant une interface graphique pour le système de gestion de base de données MySQL, réalisée en PHP et distribuée sous licence Apache. Il se présente comme une alternative légère à phpMyAdmin et a pour particularité d'être entierement contenu dans un seul fichier PHP. On peut toutefois ajouter un fichier CSS, pour modifier la présentation, il y en a de nombreux à télécharger gratuitement sur le site.

# wget https://www.adminer.org/static/download/4.2.5/adminer-4.2.5-mysql-en.php

- Déplacer le fichier à la racine du serveur Web.
- Renommer le fichier en adminer.php
- Afficher la page d'accueil.

- Si vous ne pouvez pas vous connecter, corriger le problème en installant le paquet php5mysql.

| Nom     | Prénom | Distribution | Version |
|---------|--------|--------------|---------|
| Divaret | Nathan | Debian 8.5   | 1.0     |

| root@mari                                | adb:/va                                        | r/www        | /html#                | ls            |                 |                            |
|------------------------------------------|------------------------------------------------|--------------|-----------------------|---------------|-----------------|----------------------------|
| adminer.p                                | np ind                                         | ex.nt        | tmi tes               | st.n          | CMT             |                            |
| ේ <sup>e</sup> Login - Adminer X         |                                                |              |                       |               |                 |                            |
| ← → C ☆ ③ 192.168.1                      | 112/adminer.p                                  | hp           |                       |               |                 |                            |
| G Google 🕗 Google Play Musiqu            | ie 📑 Facebook                                  | : 🕒 You]     | Tube - Broadcast      | 💭 Twi         | itch M Boî      | te de réception - d        |
|                                          |                                                |              |                       | -             |                 |                            |
|                                          |                                                |              |                       |               |                 |                            |
| Advestment                               |                                                | Lanin        | _                     |               |                 |                            |
| Aaminer 4.2.5                            |                                                | Logir        | 1                     |               |                 |                            |
|                                          |                                                |              |                       |               |                 |                            |
|                                          |                                                | System       | MySQL •               | '             |                 |                            |
|                                          |                                                | Server       | localhost             |               |                 |                            |
|                                          |                                                | Userna       | me                    |               |                 |                            |
|                                          |                                                | Passwo       | ord                   |               |                 |                            |
|                                          |                                                | Databa       | se                    |               |                 |                            |
|                                          |                                                | Databa       |                       |               |                 |                            |
|                                          |                                                | Login        | Permanen              | t login       |                 |                            |
|                                          |                                                |              |                       |               |                 |                            |
| 🖉 🖯 Select database - Admine 🗙 💽 🚺       |                                                |              |                       |               |                 |                            |
| ← → C ☆ ③ 192.168.1.112/adminer          | .php?username=root                             | t            |                       |               |                 |                            |
| G Google 🕜 Google Play Musique 📑 Faceboo | ok 🕒 YouTube - Broad                           | dcast 🔰 💭 Tw | itch M Boîte de récep | otion - d 🛛 💧 | Mon Drive - Goo | gle D 🛛 🔤 Explore Trending |
|                                          | MySQL » Server                                 |              |                       |               |                 |                            |
| Adminar                                  | Coloct date                                    | abaca        |                       |               |                 |                            |
| Autimer 4.2.5                            | Select data                                    | abase        |                       |               |                 |                            |
| DB:                                      | Create new data                                | abase Pr     | vileges Proces        | ss list \     | /ariables S     | tatus                      |
| SOL command Import                       | MySQL version:                                 | 5.5.5-10.    | 0.27-MariaDB-0        | +deb8u1       | through PHP     | extension <b>MySQLi</b>    |
| Export                                   | Logged as: <b>roo</b> t                        | t@localho    | st                    |               |                 |                            |
|                                          | Database                                       | - Refresh    | Collation             | Tables Siz    | ze - Compute    |                            |
|                                          | information                                    | _schema      | utf8_general_ci       | ?             | ?               |                            |
|                                          | <ul> <li>mysqi</li> <li>performanci</li> </ul> | e_schema     | utf8_general_ci       | ?             | ?               |                            |
|                                          | -Selected (0)-                                 |              |                       |               |                 |                            |
|                                          | Drop                                           |              |                       |               |                 |                            |
|                                          |                                                | _            |                       |               |                 |                            |

#### 2) Sécuriser MariaDB

Cette petite astuce ne suffira pas à sécuriser parfaitement votre serveur MariaDB mais cela y contribuera fortement !

- # mysql\_secure\_installation
- Quatre questions vous seront posées. Expliquer vos réponses.

| Nom     | Prénom | Distribution | Version |
|---------|--------|--------------|---------|
| Divaret | Nathan | Debian 8.5   | 1.0     |

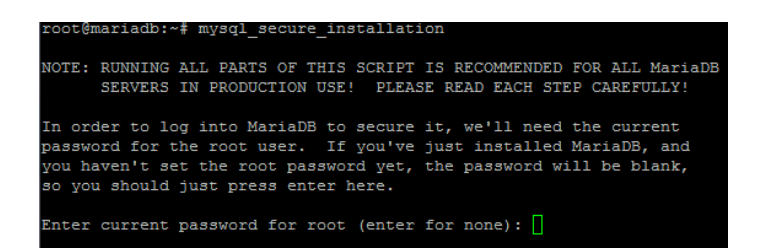

Il demande le password saisie lors de l'installation, si jamais vous n'aviez pas mis de password alors vous devriez juste continuer.

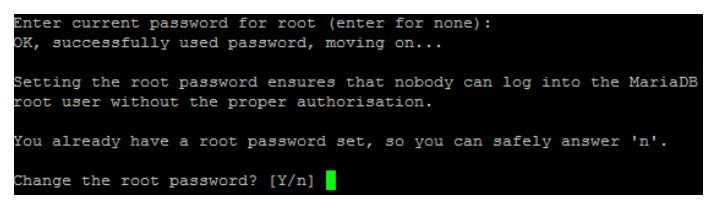

Pour changer de mots de passe oui ou non ?

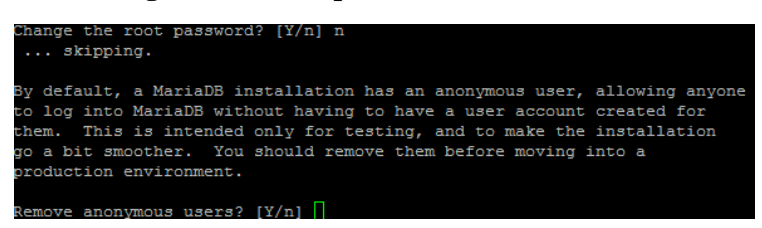

On nous explique que par défaut MariaDB à un utilisateur par défaut autorisant à se connecter sans avoir un compte utilisateur créé pour lui.

Supprimer l'utilisateur anonyme oui ou non ? Oui c'est une sécurité de plus.

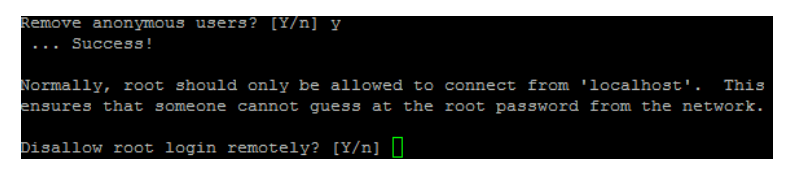

Supprimer l'autorisation d'une connexion à distance oui ou non ? Oui c'est une sécurité supplémentaire.

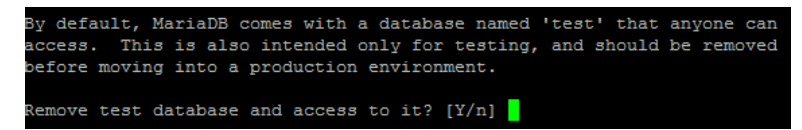

Supprimer base de données de test et y accéder oui ou non ? OUI

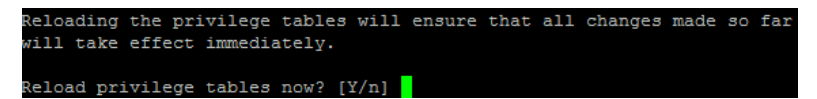

Recharger les privilèges va permettre d'être sûr que tous les changements fais prendront effets. Recharger les privilèges oui ou non ? Oui

| Nom     | Prénom | Distribution | Version |
|---------|--------|--------------|---------|
| Divaret | Nathan | Debian 8.5   | 1.0     |

#### 3) Sauvegarde et restauré la base de donnée

L'utilitaire mysqldump permet de sauvegarder une base de données.

- Ecrire la syntaxe pour faire un dump de la base proftpd.
- Faire la même chose mais en compressant le résultat.
- Supprimer la base proftpd.
- Procéder à la restauration de la base précédente ;

La commande mysqlcheck permet de vérifier l'intégrité d'une base de données

# mysqlcheck -p -o -all-databases

#### 3.1) Création de la base de donnée proftpd

```
root@mariadb:~# mysql -u root -p
Enter password:
Welcome to the MariaDB monitor. Commands end with ; or g.
Your MariaDB connection id is 32
Server version: 10.0.27-MariaDB-0+deb8u1 (Debian)
Copyright (c) 2000, 2016, Oracle, MariaDB Corporation Ab and others.
Type 'help;' or '\h' for help. Type '\c' to clear the current input statement.
MariaDB [(none)]> show databases;
 Database
                     information schema |
 mysql
 performance_schema |
 rows in set (0.04 sec)
MariaDB [(none)]> create database proftpd;
Query OK, 1 row affected (0.00 sec)
```

#### **Donner les droits :**

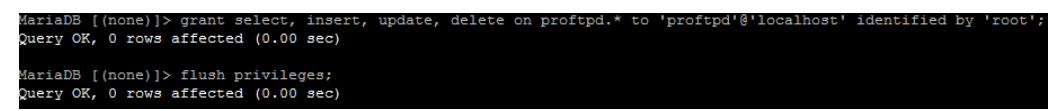

| Nom     | Prénom | Distribution | Version |
|---------|--------|--------------|---------|
| Divaret | Nathan | Debian 8.5   | 1.0     |

Importer le fichier proftpd\_mysql.txt via Winscp en SFTP :

| ᡪ adrien - 192.168.1.112 - | WinSCP         |                     | _                              |                     |            |                      |       | 23     |
|----------------------------|----------------|---------------------|--------------------------------|---------------------|------------|----------------------|-------|--------|
| Local Marquer Fichiers     | Commande       | s Session Options E | Distant Aide                   |                     |            |                      |       |        |
| 🖶 🔁 📚 Synchroniser         | 🗩 🦑 🗔          | 🛾 🕼 📝 🔐 File        | <ul> <li>Réglages d</li> </ul> | le transfert Défaut | •          | 3 -                  |       |        |
| 📮 192.168.1.112 📑 No       | uvelle session |                     |                                |                     |            |                      |       |        |
| Mes documents              | • 🚰 🔽 🕒        |                     | 🏠 🎜 😓                          | 🌗 ac 🝷 🚰 🔽 🛛 🦛 👻    | -> - 主     | 7 🏫 🎜                |       | »      |
| Envoyer 🞲 📝 Edit           | er 🗙 🛃 🖟       | Propriétés 📑 🖻      | + - V                          | Télécharger 🔛 📝     | Editer 🗙 🗹 | Propriétés           | • 🛨 🖃 | V      |
| C:\Users\etudiantsio\Docur | nents          |                     |                                | /home/adrien        |            |                      |       |        |
| Nom                        | Taille         | Туре                | Date de modif                  | Nom                 | Taille     | Date de modification | Dro   | its    |
| 🏭                          |                | Répertoire parent   | 13/09/2016 10                  | <b>₩</b>            |            | 15/09/2016 10:32:52  | rwx   | r-xr-x |
| ] Ma musique               |                | Dossier de fichiers | 27/06/2014 12                  | bash_logout         | 1 KB       | 15/09/2016 10:32:52  | rw-   | rr     |
| 😬 Mes formes               |                | Dossier de fichiers | 30/06/2014 08                  | .bashrc             | 4 KB       | 15/09/2016 10:32:52  | rw-i  | rr     |
| 崖 Mes images               |                | Dossier de fichiers | 27/06/2014 12                  | .profile            | 1 KB       | 15/09/2016 10:32:52  | rw-i  | rr     |
| 📕 Mes vidéos               |                | Dossier de fichiers | 27/06/2014 12                  | proftpd_mysql.txt   | 3 KB       | 10/03/2014 10:09:32  | rw-i  | rr     |
| Modèles Office perso       |                | Dossier de fichiers | 02/09/2015 16                  |                     |            |                      |       |        |
| 퉬 openElement              |                | Dossier de fichiers | 25/11/2015 14                  |                     |            |                      |       |        |
| 퉬 Visual Studio 2008       |                | Dossier de fichiers | 27/06/2014 16                  |                     |            |                      |       |        |
| 퉬 Visual Studio 2010       |                | Dossier de fichiers | 13/09/2016 15                  |                     |            |                      |       |        |
| 퉬 Visual Studio 2013       |                | Dossier de fichiers | 09/09/2015 13                  |                     |            |                      |       |        |
| 🚮 Cahier des charges.odt   | 53 KB          | OpenDocument T      | 01/12/2015 11                  |                     |            |                      |       |        |
| 🌄 Default.rdp              | 3 KB           | Connexion Bureau    | 06/05/2015 15                  |                     |            |                      |       |        |
| 🗿 desktop.ini              | 1 KB           | Paramètres de co    | 27/06/2014 16                  |                     |            |                      |       |        |
| 🖬 Fiche de renseigneme     | 12 KB          | Microsoft Word D    | 07/09/2015 14                  |                     |            |                      |       |        |
| 🚮 Sommaire.odt             | 11 KB          | OpenDocument T      | 02/09/2015 16                  |                     |            |                      |       |        |
| 🚮 Vous êtes en charge d    | 8 KB           | OpenDocument T      | 01/12/2015 11                  |                     |            |                      |       |        |

Utiliser le fichier pour créer le contenu de la base :

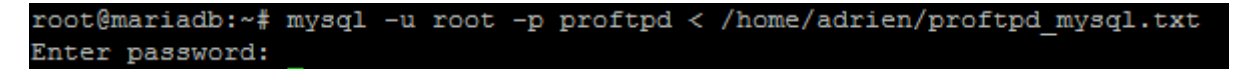

#### 3.2) Sauvegarde de la base de donnée

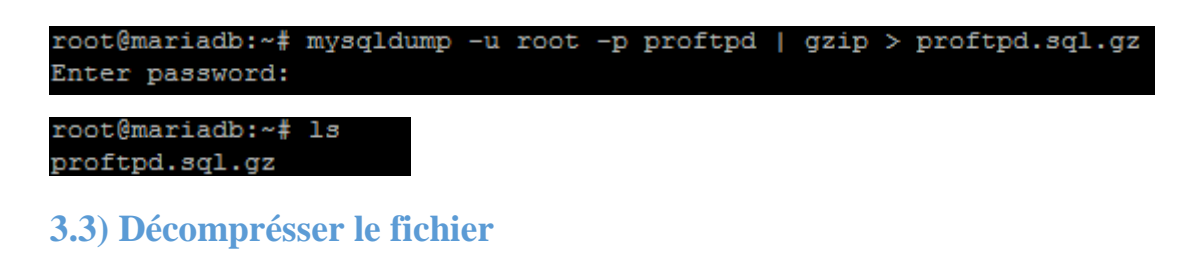

| root@mariadb:~# | gunzip | proftpd.sql.gz |
|-----------------|--------|----------------|
| root@mariadb:~# | ls     |                |
| proftpd.sql     |        |                |
| root@mariadb:~# |        |                |

#### 3.4) Suppression de la base de données

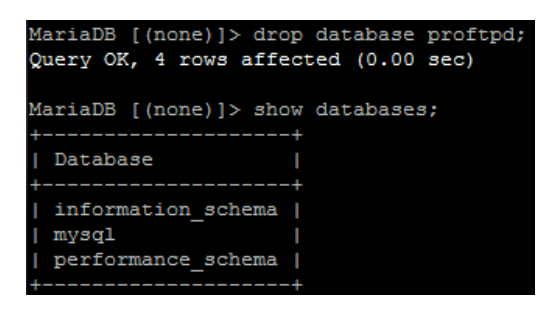

| Nom     | Prénom | Distribution | Version |
|---------|--------|--------------|---------|
| Divaret | Nathan | Debian 8.5   | 1.0     |

#### 3.5) Restauration de la base de donnée

Création de la base de données à restaurer :

MariaDB [(none)]> create database proftpd; Query OK, 1 row affected (0.00 sec)

**Donner les droits :** 

MariaDB [(none)]> grant select, insert, update, delete on proftpd.\* to 'proftpd'@'localhost' identified by 'root Query OK, 0 rows affected (0.00 sec) MariaDB [(none)]> flush privileges; Query OK, 0 rows affected (0.00 sec)

Déplacer la base de données sauvegarder dans le fichier /home/adrien :

root@mariadb:~# mv proftpd.sql /home/adrien/

Insertion de la base de données sauvegarder ( proftpd.sql ) :

| root@mariadb:                                  | /home/adrien#                                       | mysql –                   | -u root            | t -p proftp               | od < /hor | me/adrien/pro | oftpd.sql |
|------------------------------------------------|-----------------------------------------------------|---------------------------|--------------------|---------------------------|-----------|---------------|-----------|
| Enter passwor                                  | rd:                                                 |                           |                    |                           |           |               |           |
| root@mariadb:                                  | /home/adrien#                                       | mysql                     | -u root            | t -p proftp               | bd        |               |           |
| Enter passwor                                  | rd:                                                 |                           |                    |                           |           |               |           |
| Reading table                                  | information f                                       | for com                   | pletior            | n of table                | and col   | umn names     |           |
| You can turn                                   | off this featu                                      | ure to (                  | get a o            | quicker sta               | artup wi  | th -A         |           |
| Welcome to th<br>Your MariaDB<br>Server versio | ne MariaDB mon:<br>connection id<br>on: 10.0.27-Mar | itor.<br>is 48<br>riaDB-0 | Commano<br>+deb8u1 | ds end with<br>1 (Debian) | 1; or \(  | g.            |           |
| Copyright (c)                                  | 2000, 2016, (                                       | Oracle,                   | MariaI             | DB Corporat               | ion Ab a  | and others.   |           |
| Type 'help;'                                   | or '\h' for he                                      | elp. Ty                   | pe '\c'            | ' to clear                | the cur:  | rent input st | tatement. |
| MariaDB [prof                                  | [tpd]> desc ftp                                     | pgroup;                   |                    |                           |           |               |           |
| Field                                          | Туре                                                | Null                      | Key                | Default                   | Extra     | -<br> <br>-   |           |
| groupname                                      | varchar(16)                                         | NO                        | MUL                |                           |           | I             |           |
| gid                                            | smallint(6)                                         | NO                        |                    | 5500                      |           |               |           |
| members                                        | varchar(16)                                         | NO                        |                    |                           |           | l             |           |
| +<br>3 rows in set                             | : (0.00 sec)                                        | +                         | +                  |                           |           | +             |           |

La base de données à bien été restauré !